## PAX A35 – How to set up and process payment

Page 1: Introduction Page 2: Connect Cables Page 3: Turn on terminal Page 4: Locate IP Address Page 5: Connect terminal with POS Page 6: Process payment.

Congratulations on receiving your PAX Technology payment terminal. We do hope you enjoy it!

The box you have just opened should contain the following items:

- 1. Communication Cable
- 2. USB Type-C power cord
- 3. AC Power Adapter
- 4. A35 POS Terminal

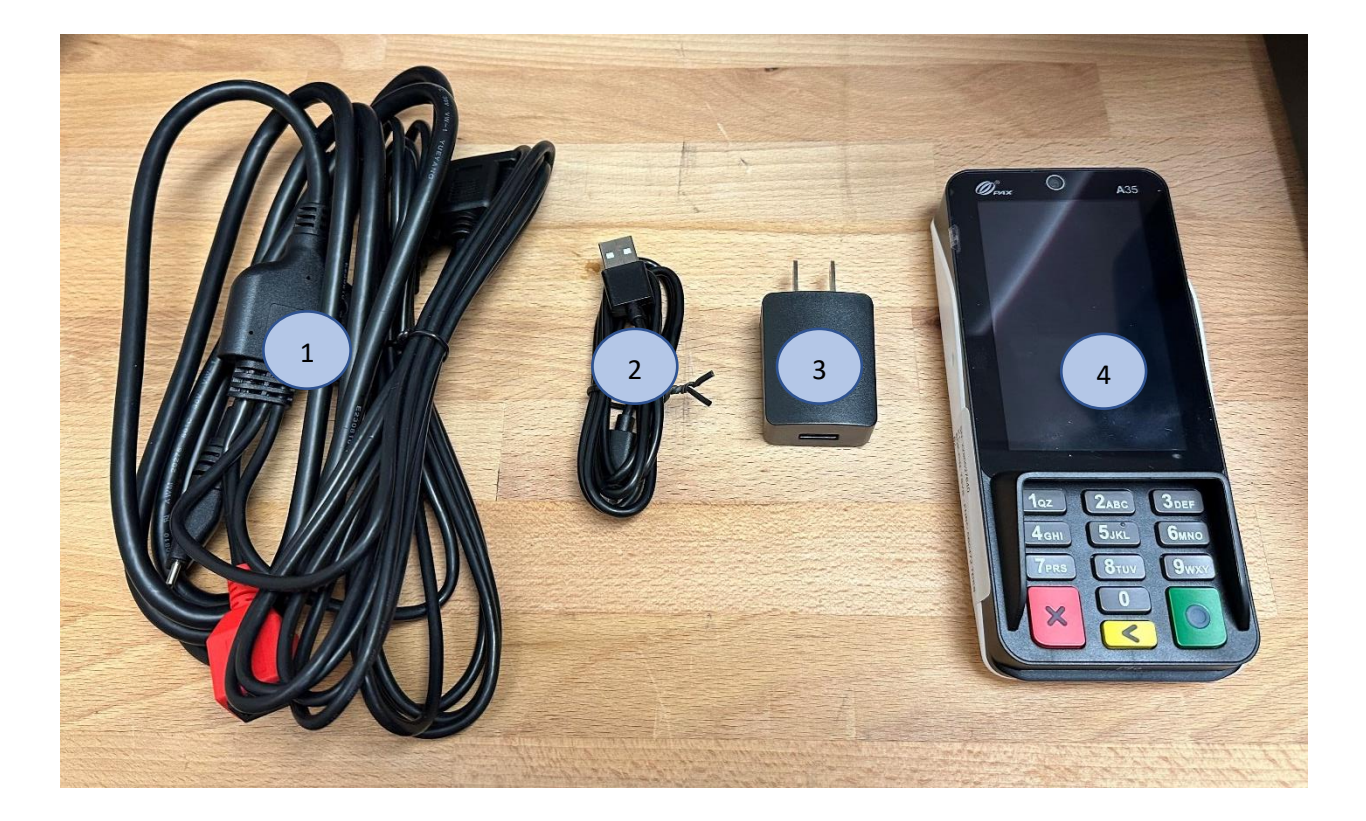

1. LAN cable to red land port (Wired network using the Ethernet connector)

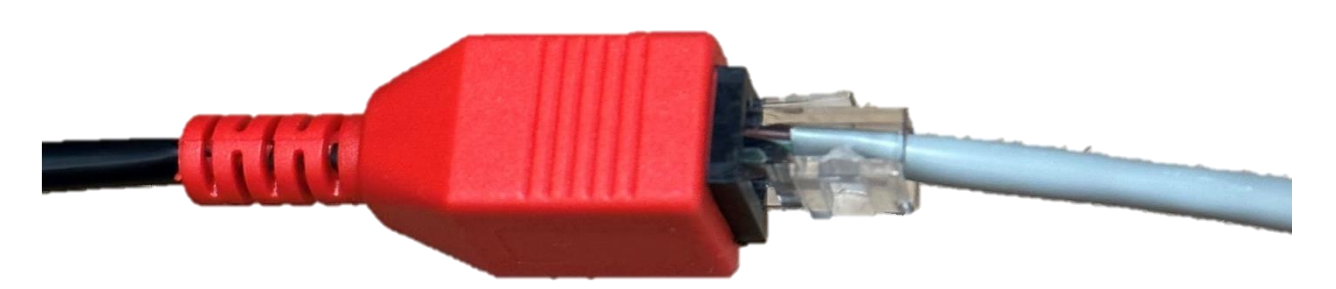

2. Insert the power cord's USB Type-C plug in the open port on the multi-function cable's junction adapter.

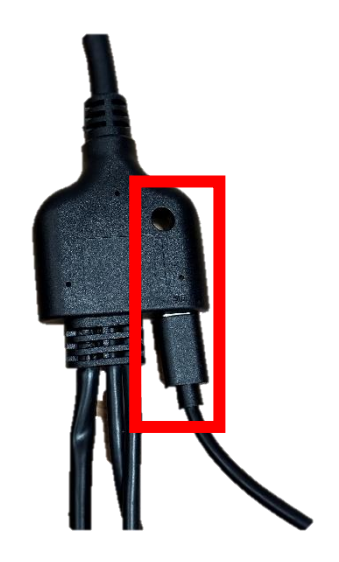

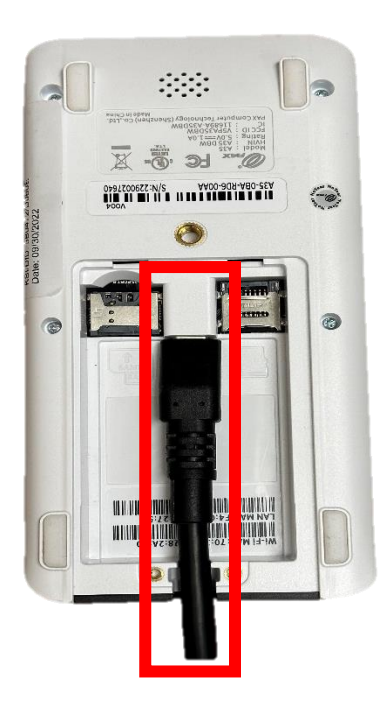

From the back of the terminal, locate the USB Type-C plug between the slots for the MicroSD and SAM cards.

3. Insert the multi-function cable's USB Type-C connector into the terminal's corresponding plug

- 4. Connect the cable's USB plug into the AC adapter's USB port and Plug the adapter into an AC outlet.
- 5. Get terminal IP Address:

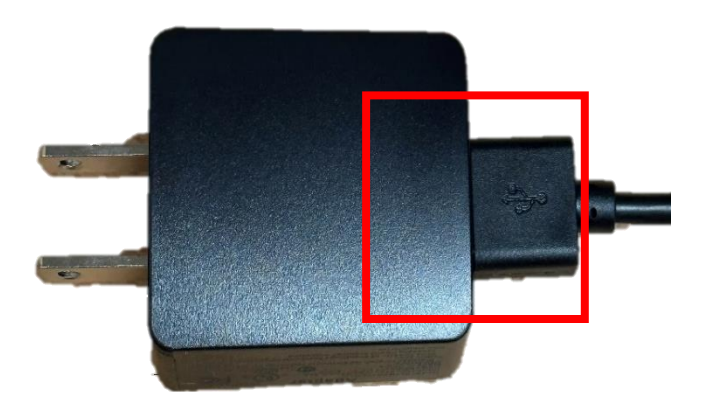

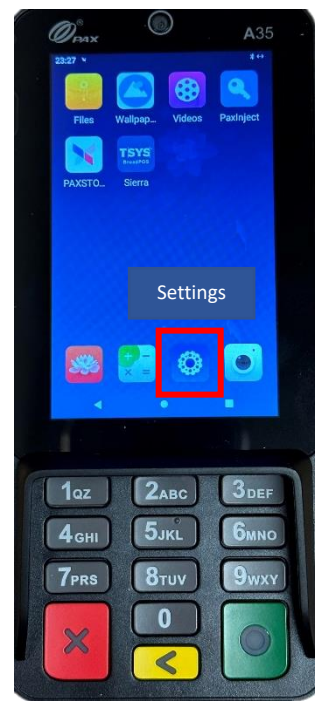

Now, the terminal powers on automatically and makes a sound to indicate it is starting.

 $\triangleright$  To check terminal IP Address:

- Go to Settings
- Enter Password (if required) pax9876@@ or 9876

- Go to Network & Internet

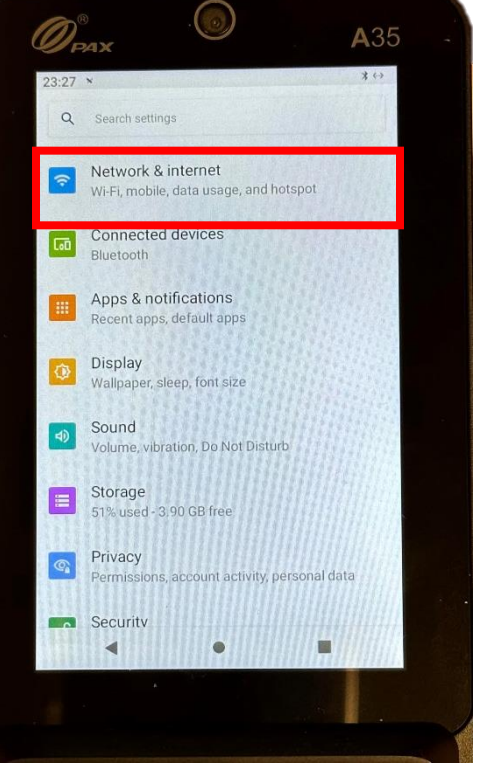

## - Select "Ethernet" (Make sure Ethernet is on)

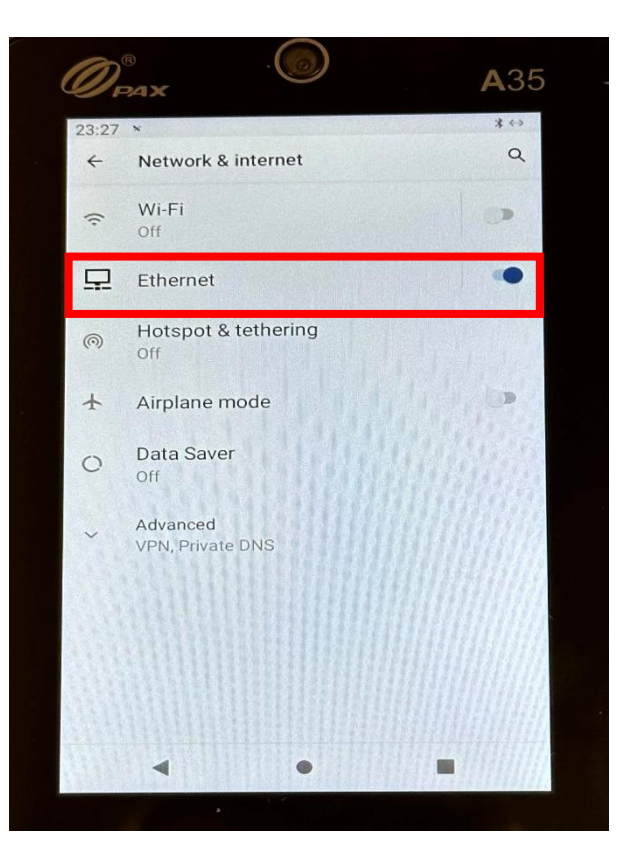

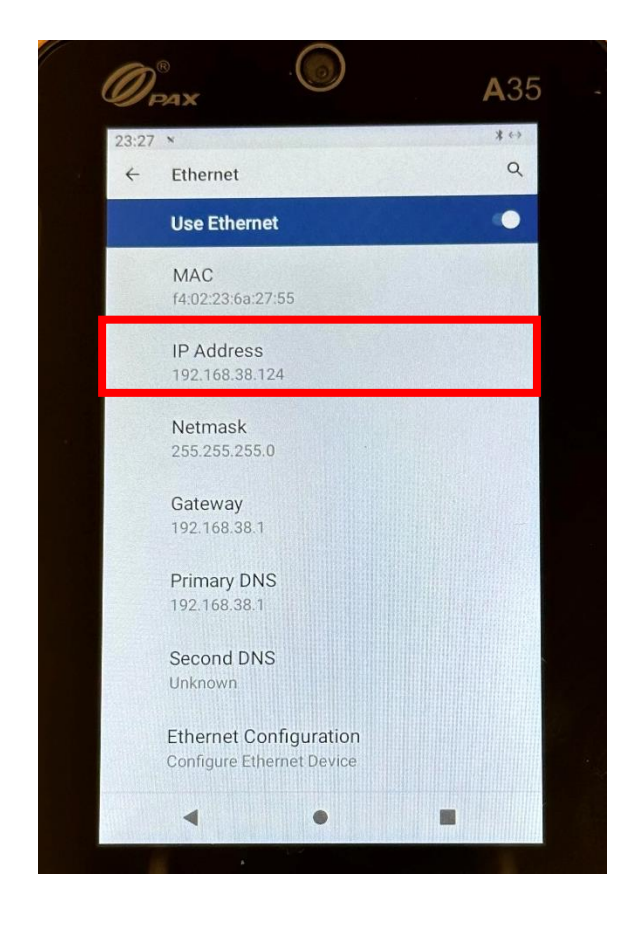

- IP Address will show up

6. Update Terminal IP Address in PUREJOIN POS.

- On the iPad go the PUREJOINPOS app
- Log in with your PIN

- Go to Menu (top left) → Settings → (scroll down) Find Terminal IP Address

- Match the Terminal IP Address with what show on the terminal
- Update Port 10009
- Save. Please logout and log back in at all registers.

| 1:51 PM Mon Oct 24                                                                                                    |                                                                             |                    |                    |               |          |      | 🗢 90% 🔲 |
|----------------------------------------------------------------------------------------------------|-----------------------------------------------------------------------------|--------------------|--------------------|---------------|----------|------|---------|
| Menu                                                                                                    |                                                                             | s                  | Store Settings     |               |          |      | Save    |
| <b>Basic Information</b>                                                                                                    |                                                                             |                    |                    |               |          |      |         |
| Allow to tende                                                                                                    | r with check                                                                | Open cash          | drawer during card | d transaction |          |      |         |
| Time Before A                                                                                                    | uto Logout                                                                  | 1 Minute 5 Minutes | 30 Minutes 1       | Hour 10 H     | lours Ne | ever |         |
| Receipt Header & Footer                                                                                                    |                                                                             |                    |                    |               |          |      |         |
| Header                                                                                                    | THANK YOU FOR SHOPPING with BEAUTY SENSATION                                |                    |                    |               |          |      |         |
| Footer                                                                                                    | NO REFUND, NO EXCHANGE. RETURN ON UNOPENED ITEM WITHIN 7 DAYS WITH RECEIPT. |                    |                    |               |          |      |         |
| Customer Display                                                                                                    |                                                                             |                    |                    |               |          |      |         |
| Enable customer reward 3.00 % POS IP Address (Wi-Fi) 192.168.38.177 Put the IP a<br>'Register' training in the second second |                                                                             |                    |                    |               |          |      |         |
| Enable customer PIN verification                                                                                                    |                                                                             |                    |                    |               |          |      |         |
| Credit Card Processing                                                                                                    |                                                                             |                    |                    |               |          |      |         |
| EDC                                                                                                    | Stand Alone                                                                 | Online             |                    |               |          |      |         |
| Secure Device                                                                                                    | None                                                                        | TranCloud - VX805  | CEM - Miura M010   | POSLink - P   | PAX S300 |      |         |
|                                                                                                    | Terminal IP Addr                                                            | ess 192.168.38.80  | Port 1000          | 09            |          |      |         |
| Printer                                                                                                    |                                                                             |                    |                    |               |          |      |         |
| Print Receipt                                                                                                    | Always Ask I                                                                | Before Print Never |                    |               |          |      |         |
| Printer 1                                                                                                    | TM-T20II (TCP:64:EB                                                         | 3:8C:29:AF:2C)     |                    | Disabled      |          |      | swipe   |
| Printer 2                                                                                                    | none                                                                        |                    |                    | Disabled      |          |      | swipe   |

Now the terminal and POS are connected.

We will use TSYS Sierra as our main app for payment.

- On the terminal, go to HOME screen  $\rightarrow$  go to TSYS Sierra app.

- Ring up a transaction on the POS  $\rightarrow$  Pay  $\rightarrow$  Credit/ Debit

Please <u>make a test transaction</u> before process payment with customer.

Customer can insert the chip/ swipe/ tap/ Apple Pay/ Google Pay with PAX A35.

If you have any question, call 678-206-0500 to get assistance.

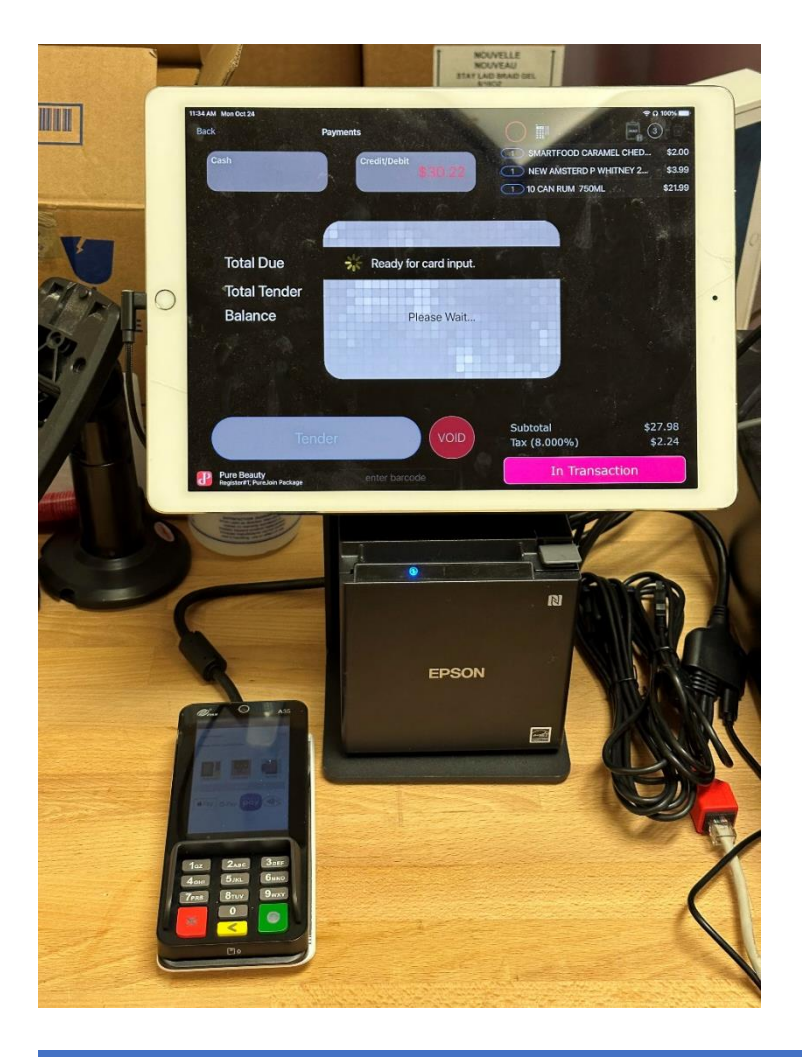

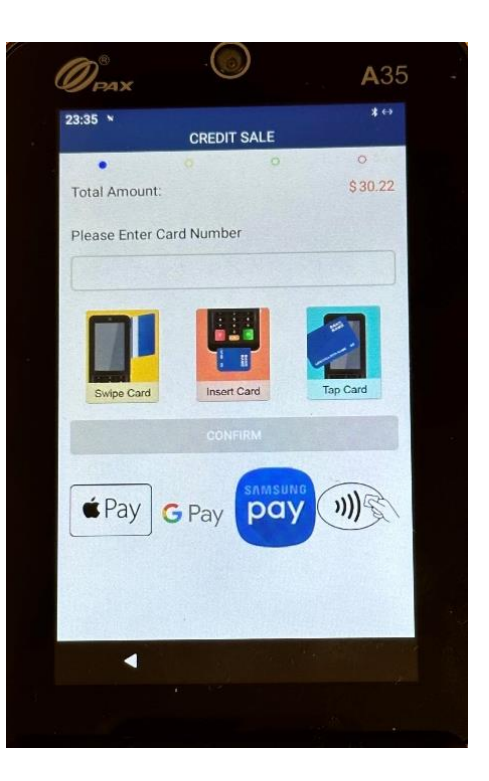